previous Home next

# 5.02 Search and Find

## **Search Machine**

#### **Non-constraining Search**

The search machine is used for finding data. Entering a search string in the search box and selecting a catagory, all documents in the catagory are searched using the string on the basis of a full text search. Using the category field limits the selectable document types.

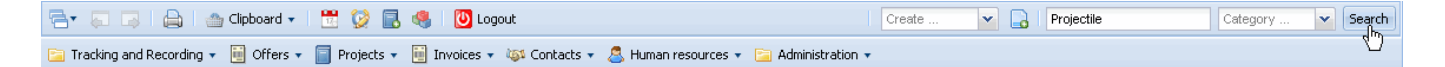

Searching the complete data pool without selecting a category is also possible. Because these searches can take longer, a warning appears when no selection has been found.

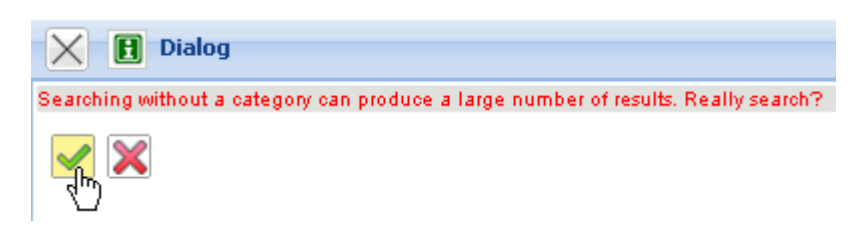

#### **Result List**

The following illustration shows a possible result list with the search query: In the result list all documents are listed, in which the defined search string "Projectile" has been found.

|   | projecti         |          |              | 🖹 🔻 🐺 🛛 🔒 🛛 🌰 Clipboard 🗸 📔             | 📅 🧭 🔜 🧠 🛛 💟 Logout                       | Cre                                  | ate 💌 🔒 | Projectile | Category | <ul> <li>Search</li> </ul> |
|---|------------------|----------|--------------|-----------------------------------------|------------------------------------------|--------------------------------------|---------|------------|----------|----------------------------|
|   | proje            | ojectile |              | 🚡 Tracking and Recording 👻 🧾 Offers 👻 📔 | 🖥 Projects 👻 📔 Invoices 🕶 🍇 Contacts 👻 🚨 | Human resources 🔻 📴 Administration 👻 |         |            |          |                            |
| ≫ | Collection Query |          |              |                                         |                                          |                                      |         |            |          |                            |
|   | Colle            | ction    | Edit fil     | e Report •                              |                                          |                                      |         |            |          | <b>_</b>                   |
|   | <b>₩</b>         | M        | ∢            | page 互 of 5 🗼 🕅 🧶 show 1                | 00 🗸 entries                             | 401 - 458 / 49                       | 58      |            |          |                            |
|   |                  | Ξ        |              | Туре 🔻                                  | Description                              | State                                |         |            |          |                            |
|   |                  | 409      | =            | Offer line                              | 3-1 Pos. 1                               |                                      |         |            |          |                            |
|   |                  | 410      | <b>a</b>     | Offer line                              | 4-1 Job Project                          |                                      |         |            |          |                            |
|   |                  | 411      | <b>e</b>     | Offer line                              | 5-1 Job - Introduction                   |                                      |         |            |          |                            |
|   |                  | 412      |              | Offer                                   |                                          | No Offer                             |         |            |          |                            |
|   |                  | 413      | <b>i</b>     | Offer                                   | CS-09-09-1                               | Offer Included                       |         |            |          |                            |
|   |                  | 414      |              | Offer                                   | CS-09-10-2                               | No Offer                             |         |            |          |                            |
|   |                  | 415      | iii 🐣        | Offer                                   | TLC-09-10-3                              | Offer Included                       |         |            |          |                            |
|   |                  | 416      | <b>iii</b> * | Offer                                   | TLC-09-10-4                              | Offer Included                       |         |            |          |                            |

This result list can also be modified for later usage ...

Last update: 2019/10/25 en:handbuch:kapitel\_4:4.02\_suchen\_und\_finden https://infodesire.net/dokuwiki/doku.php?id=en:handbuch:kapitel\_4:4.02\_suchen\_und\_finden&rev=1256655782 14:09

|                                                                                                    | ion Query                     |              |   |  |  |  |
|----------------------------------------------------------------------------------------------------|-------------------------------|--------------|---|--|--|--|
| Collection Edit file Report •                                                                                                    |                               |              |   |  |  |  |
| i in the second second | page 互 of 5 🛛 🕨 🕅 🦧 🛛 show 10 | 00 💌 entries | 2 |  |  |  |
|                                                                                                    | Туре 🔻                        | Description  |   |  |  |  |
| 📃 410 뒖 <sup>A</sup>                                                                                                    | Offer                         | CS-09-09-1   |   |  |  |  |

... and saved ("Query Projectile").

| Collection Query                                                                            |                                            |              |                 |  |  |  |  |  |
|---------------------------------------------------------------------------------------------|--------------------------------------------|--------------|-----------------|--|--|--|--|--|
| 🔃 🖉 🕼                                                                                       | 🙀 🧳 🚔 🛛 Document 🔹 Edit 🔹 View 🔹 Actions 🔹 |              |                 |  |  |  |  |  |
| all Save the                                                                                | all Save the document                      |              |                 |  |  |  |  |  |
| Name ID                                                                                     | Name ID 1255447507329 Description Query    |              |                 |  |  |  |  |  |
|                                                                                             | ion Query                                  |              |                 |  |  |  |  |  |
| , 🕞 🧔 🔒 🛛                                                                                   | Document • Edit • View • Actions •         |              |                 |  |  |  |  |  |
| Save the do                                                                                 | cument                                     |              |                 |  |  |  |  |  |
| Name ID 1                                                                                   | 255447507329 Description Qui               | Bry          |                 |  |  |  |  |  |
| Entries                                                                                     |                                            |              |                 |  |  |  |  |  |
| i<br>i<br>i<br>i<br>i<br>i<br>i<br>i<br>i<br>i<br>i<br>i<br>i<br>i<br>i<br>i<br>i<br>i<br>i | page 5 of 5 🕨 🕅 😂 show 1                   | 00 🔽 entries | 401 - 455 / 455 |  |  |  |  |  |
|                                                                                             | Type - Description State                   |              |                 |  |  |  |  |  |
| 109 🗑 Offer No Offer                                                                        |                                            |              |                 |  |  |  |  |  |
| 410 📑                                                                                       | Offer                                      | CS-09-09-1   | Offer Included  |  |  |  |  |  |
| 411 📑                                                                                       | Offer                                      | CS-09-10-2   | No Offer        |  |  |  |  |  |
| 412 📑                                                                                       | Offer                                      | TLC-09-10-3  | Offer Included  |  |  |  |  |  |
| 413 🗃 🖉                                                                                     | Offer                                      | TLC-09-10-4  | Offer Included  |  |  |  |  |  |

In the result set, using the navigation menu pages can be changed to the previous or next page and/or to the first or last page. Here a result list is displayed with 471 entries, in which the first 100 documents are visible.

Change to next page:

| <u></u> | • 🛛    | <b></b>       | page 3 of 5    | 🕨   🍣   show 100 | ▼ entries   | P |            | 201 - 300 / 471 |
|---------|--------|---------------|----------------|------------------|-------------|---|------------|-----------------|
|         | ±<br>= |               | Туре           | next page        | Description |   | State      |                 |
|         | 216    |               | Invoice header |                  | CS-09-09-1  |   | No invoice | <b>_</b>        |
|         | 217    | iii) 🐣        | Invoice header |                  | CS-09-09-2  |   | Billed     |                 |
|         | 218    | <u>.</u>      | Invoice header |                  | TLC-09-10-4 |   | No invoice |                 |
|         | 219    | <u>ii</u> ) 🐣 | Invoice header |                  | TLC-09-10-5 |   | Billed     |                 |
|         | 220    | <u>ii</u> ) 🐣 | Invoice header |                  | TLC-09-10-6 |   | Billed     |                 |
|         | 221    |               | Invoice header |                  | TLC-09-10-7 |   | No invoice |                 |

to the last page:

#### 2025/06/30 09:00

3/7

| ્રે | • 4         |              | page 3 of 5 🕨 🙀 🍣 show 100 | ▼ entries   | 201 - 300 / 471 |
|-----|-------------|--------------|----------------------------|-------------|-----------------|
|     | 1<br>2<br>3 |              | Type                       | Description | State           |
|     | 216         | i            | Invoice header             | CS-09-09-1  | No invoice      |
|     | 217         | <u>iii</u> * | Invoice header             | CS-09-09-2  | Billed          |
|     | 218         |              | Invoice header             | TLC-09-10-4 | No invoice      |
|     | 219         | iii 🐣        | Invoice header             | TLC-09-10-5 | Billed          |
|     | 220         | iii 🐣        | Invoice header             | TLC-09-10-6 | Billed          |
|     | 221         | m            | Invoice header             | TLC-09-10-7 | No invoice      |

| <u></u> | · 14        | 4 | page 5 of 5 🕨 🎽 🍣 show 100 | v entries                     | 101 - 200 / 471 |
|---------|-------------|---|----------------------------|-------------------------------|-----------------|
|         | 1<br>2<br>3 |   | Туре 🔻                     | Description                   | State           |
|         | 143         |   | Project                    | 1 Introduction Projectile 2.5 | BeingPlanned    |
|         | 144         |   | Project                    | 1.1 Planning                  | BeingPlanned    |
|         | 145         |   | Project                    | 1.2 Customizing               | BeingPlanned    |
|         | 146         |   | Project                    | 2 Introduction Projectile 2.7 | Open            |
|         | 147         |   | Project                    | 2.1 Planning                  | Open            |
|         | 148         |   | Project                    | 2.2 Customizing               | Open            |
|         | 149         |   | Project                    | 3 Introduction Projectile     | Active          |
|         | 150         |   | Project                    | 3.1 Introduction Accounting   | Active          |
|         | 151         |   | Project                    | 3.1.1 Introduction Accounting | Active          |
|         | 152         |   | Project                    | 4 Customizing crm system      | Passive         |

The amount of displayed results can be set.

| <u></u> ;}• | M   | 4 | page 🔼 of 5 🕨 🔰 🛛 🍣 show | 100 🗸 ent           | ries 🔎                | 101 - 200 / 471 |
|-------------|-----|---|--------------------------|---------------------|-----------------------|-----------------|
|             |     |   | Туре 🔻                   | 5                   | tion                  | State           |
|             | 143 |   | Project                  | 10<br>20            | uction Projectile 2.5 | BeingPlanned    |
|             | 144 |   | Project                  | 50                  | ining                 | BeingPlanned    |
|             | 145 |   | Project                  | 100                 | tomizing              | BeingPlanned    |
|             | 146 |   | Project                  | 200 <sub>و</sub> لس | uction Projectile 2.7 | Open            |
|             | 147 |   | Project                  | 500                 | ining                 | Open            |
|             | 148 |   | Project                  | 5000                | tomizing              | Open            |
|             | 149 |   | Project                  | 3 introd            | uction Projectile     | Active          |
|             | 150 |   | Project                  | 3.1 Intro           | oduction Accounting   | Active          |
|             | 151 |   | Project                  | 3.1.1 In            | troduction Accounting | Active          |
|             | 152 |   | Project                  | 4 Custo             | omizing crm system    | Passive         |

| -<br>};}• | 1  |                | page 🚺 of 3 🕨 🔰 🛛 🍣 show 200 | v entries   | 1 - 200 / 471  |
|-----------|----|----------------|------------------------------|-------------|----------------|
|           | =  |                | Туре 🔺                       | Description | State          |
|           | 44 | iii *          | Offer                        | CS-09-09-1  | Offer Included |
|           | 45 | ini i          | Offer                        | CS-09-10-2  | No Offer       |
|           | 46 | iii *          | Offer                        | TLC-09-10-3 | Offer Included |
|           | 47 | 🔟 <sup>4</sup> | Offer                        | TLC-09-10-4 | Offer Included |

The columns of the list can be changed and the size can be modified.

Last update: 2019/10/25 en:handbuch:kapitel\_4:4.02\_suchen\_und\_finden https://infodesire.net/dokuwiki/doku.php?id=en:handbuch:kapitel\_4:4.02\_suchen\_und\_finden&rev=1256655782 14:09

| ್ರಿ | • 14 | 4           | page 1 of 2 🕨 🔰 😂 show 50 | v entries                                         | 1 - 50 / 99    |
|-----|------|-------------|---------------------------|---------------------------------------------------|----------------|
|     | 1/22 |             | Туре 🔺                    | Description                                       | State          |
|     | 1    | 6           | Action                    | 1-1 Williams George Meeting                       | State          |
|     | 2    | <u>iii</u>  | Offer                     | CS-09-09-1                                        | Offer Included |
|     | 3    | -           | Offer                     | CS-09-10-2                                        | No Offer       |
|     | 4    | <u>ii</u> * | Offer                     | TLC-09-10-3                                       | Offer Included |
|     | 5    | <u>.</u>    | Offer                     | TLC-09-10-4                                       | Offer Included |
|     | 6    | 24          | Project timing            | 3-1 Conception for combining Projectile and SAP C |                |

| 3 | • 14 | 4          | page 🚺 of 2 🕨 🕨 🛛 🍣 show 50 | entries                                           | 1 - 50 / 99    |
|---|------|------------|-----------------------------|---------------------------------------------------|----------------|
|   | 102  |            | Туре 🔺                      | Description                                       | State          |
|   | 1    |            | Action                      | 1-1 Williams George Monting                       | <b>A</b>       |
|   | 2    | <u>iii</u> | Offer                       | CS-09-09-1                                        | Offer Included |
|   | 3    | Ē          | Offer                       | CS-09-10-2                                        | No Offer       |
|   | 4    | iii 🐣      | Offer                       | TLC-09-10-3                                       | Offer Included |
|   | 5    | iii 🐣      | Offer                       | TLC-09-10-4                                       | Offer Included |
|   | 6    | 24         | Project timing              | 3-1 Conception for combining Projectile and SAP C |                |

| <u>್</u> ಚಿ. | • 14      | 4          | page 1 of 2 🕨 🔰 🍣 show 50 | v entries      | 1 - 50 / 99                 |
|--------------|-----------|------------|---------------------------|----------------|-----------------------------|
|              | 123<br>23 |            | Type 🔺 🔶                  | State -        | Description                 |
|              | 1         | 6          | Action                    | I              | 1-1 Williams George Meeting |
|              | 2         | iii) 🐣     | Offer                     | Offer Included | CS-09-09-1                  |
|              | 3         | i i i      | Offer                     | No Offer       | CS-09-10-2                  |
|              | 4         | <u>iii</u> | Offer                     | Offer Included | TLC-09-10-3                 |
|              | 5         | iii 🐣      | Offer                     | Offer Included | TLC-09-10-4                 |

Through clicking on a document in the result list, it can be navigated directly to the appropriate document.

| <u></u> | 1 | 4 | page 🚺 of 1 🕨 🕅 🖓 show 200 | ✓ entries planning × ₽                             | 1 - 23 / 23  |
|---------|---|---|----------------------------|----------------------------------------------------|--------------|
|         |   |   | Туре                       | Description                                        | State        |
|         | 1 |   | Project                    | 1 Introduction Projectile 2.5                      | BeingPlanned |
|         | 2 |   | Project                    | 1.1 Planning                                       | BeingPlanned |
|         | 3 |   | Project                    | 2 Introduction Projectile 2.7                      | Open         |
|         | 4 |   | Project                    | 2.1 Planning                                       | Open         |
|         | 5 | ۸ | Ticket                     | New introduction to project planning 02            | 02           |
|         | 6 | ۸ | Ticket                     | Problem with splitting jobs in project planning 03 | 03           |
|         | 7 |   | Project                    | 3 Introduction Projectile                          | Active       |

Using the functionality in the window bar, an opened form can be closed again.

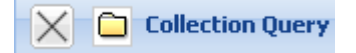

### Constrained Search (advisable!)

The second example for using the document search displays the possibility to search for a certain string within a document type (category), which means, further limiting the search: in the example the user would like to list all documents with the top/parent project type where the string "Projectile"

exists ...

| nucioatilo | 🗟 - 📮 📮                 | 🌰 Clipboard 🔻   | 🗒 😥 🛙    | 8     | 🚺 Logout       | Create      | 👻 🔒   Projectile             | Project   | Search |
|------------|-------------------------|-----------------|----------|-------|----------------|-------------|------------------------------|-----------|--------|
| projectile | 盲 Tracking and Recordin | ig 🔹 🧾 Offers 🔹 | Projects | - 🗐 1 | invoices 🔽 🄯 C | ontacts 🔻 🚨 | Human resources 👻 📴 Administ | tration 🔻 |        |

... and in the result list all offers are displayed, which contains the string CS. It makes no difference if this string is in the description or in another element of the document.

| projectile    | 🚍 🗸 🗔 🛛 🖨 🖓 Clipboard 🗸                  | 🛛 📆 😥 🔜 🧠 🚺 Logout 🛛              | Create 🔽 🔒 🛛 Projectile                | Project 💌 | Search |
|---------------|------------------------------------------|-----------------------------------|----------------------------------------|-----------|--------|
| projectile    | 📄 Tracking and Recording 👻 🧾 Offers 🔹    | 🔹 📄 Projects 👻 🧾 Invoices 🔹 🍇 Con | tacts 👻 🔱 Human resources 👻 📴 Administ | tration 👻 |        |
| » 🗙 🗅 o       | ollection Query for Project 'Projectile' |                                   |                                        |           | ? X    |
| Collection E  | dit file Report 🔻                        |                                   |                                        |           |        |
| <b>iii:</b> • | 🖣 🛛 page 🚺 of 1 🕞 🕅 🖓 🗌                  | P                                 |                                        | 1 - 7 / 7 |        |
|               | Number                                   |                                   | ✓ Status                               |           |        |
| 1             | <b>[</b> 1.1                             | Planning                          | BeingPlanned                           |           |        |
| 2             | 2.1                                      | Planning                          | Open                                   |           |        |
| 3             | 2                                        | Introduction Projectile 2.7       | Open                                   |           |        |
| <b>–</b> 4    | <b>1</b>                                 | Introduction Projectile 2.5       | BeingPlanned                           |           |        |
| 5             | <b>=</b> 3                               | Introduction Projectile           | Active                                 |           |        |
| 6             | 1.2                                      | Customizing                       | BeingPlanned                           |           |        |
| 7             | 2.2                                      | Customizing                       | Open                                   |           |        |
| •             |                                          |                                   |                                        | •         |        |

The result list can be sorted...

| <u>نې</u> ، | • 14 | 4 | page 🚺 of 1 🕨 🕅 💝 🛛 Planning | × P                         |                     | 1 - 5 / 5 |
|-------------|------|---|------------------------------|-----------------------------|---------------------|-----------|
|             | 123  |   | Number                       | Description 👻               | Status              |           |
|             | 1    |   | 1.1                          | Planning                    | Z Sort Ascending    |           |
|             | 2    |   | 2.1                          | Planning                    | X ↓ Sort Descending |           |
|             | 3    |   | 2                            | Introduction Projectile 2.7 |                     |           |
|             | 4    |   | 1                            | Introduction Projectile 2.5 | Benghannea          |           |
|             | 5    |   | 3                            | Introduction Projectile     | Active              |           |
|             |      |   |                              |                             |                     |           |
|             |      |   |                              |                             |                     |           |
| •           |      |   |                              |                             |                     | •         |

and columns can be displayed/hidden.

| 4 | page 🚺 of 1 🛛 🕅 🖓 Planning | × P                         |            |                 |   | 1 - 5       | 5/5 |
|---|----------------------------|-----------------------------|------------|-----------------|---|-------------|-----|
|   | Number                     | Description 👻               | <b>-</b> 3 | Status          | _ |             |     |
|   | 1.1                        | Planning                    | Az↓        | Sort Ascending  |   |             |     |
|   | 2.1                        | Planning                    | Z ↓        | Sort Descending |   |             |     |
|   | 2                          | Introduction Projectile 2.7 |            | Columns 🕨       |   | ±— 0        | 1   |
|   | 1                          | Introduction Projectile 2.5 |            | bangnannea      |   | i= 4₽       |     |
|   | 3                          | Introduction Projectile     | 1          | Active          |   | Ni yashi ay |     |
|   |                            |                             |            |                 | × | Number      |     |
|   |                            |                             |            |                 | 1 | Description |     |
|   |                            |                             |            |                 | V | Status      |     |

Within the result list the search can be further limited. In the navigation bar a string can be entered in the input field.

Last update: 2019/10/25 en:handbuch:kapitel\_4:4.02\_suchen\_und\_finden https://infodesire.net/dokuwiki/doku.php?id=en:handbuch:kapitel\_4:4.02\_suchen\_und\_finden&rev=1256655782 14:09

| <b>}}</b> ∙ | 14 | 4 | page 🚺 of 1 🗼 🕅 ಿ Planning | R                           | 1-7/7        |
|-------------|----|---|----------------------------|-----------------------------|--------------|
|             | Ξ  |   | Number                     | Description -               | Status       |
|             | 1  |   | 1.1                        | Planning                    | BeingPlanned |
|             | 2  |   | 2.1                        | Planning                    | Open         |
|             | 3  |   | 2                          | Introduction Projectile 2.7 | Open         |
|             | 4  |   | 1                          | Introduction Projectile 2.5 | BeingPlanned |
|             | 5  |   | 3                          | Introduction Projectile     | Active       |
|             | 6  |   | 1.2                        | Customizing                 | BeingPlanned |
|             | 7  |   | 2.2                        | Customizing                 | Open         |
| •           |    |   |                            |                             | •            |

After clicking the magnifing glass symbol the system searches within the search list.

| ÷ | M | 4 | page 🚺 of 1 🛛 🕨 🖉 🛛 Planning | Q ×                         | 1 - 5 / 5    |
|---|---|---|------------------------------|-----------------------------|--------------|
|   | = |   | Number                       | Description 👻               | Status       |
|   | 1 |   | 1.1                          | Planning                    | BeingPlanned |
|   | 2 |   | 2.1                          | Planning                    | Open         |
|   | 3 |   | 2                            | Introduction Projectile 2.7 | Open         |
|   | 4 |   | 1                            | Introduction Projectile 2.5 | BeingPlanned |
|   | 5 |   | 3                            | Introduction Projectile     | Active       |
|   |   |   |                              |                             |              |
|   |   |   |                              |                             |              |
| • |   |   |                              |                             | •            |

# **Personal Clipboard**

The personal clipboard offers a further possibility to find and open a document.

Documents can be transfered to the personal clipboard ...

2025/06/30 09:00

| Project 3 Introduction Projectile                                      |                                                                                                    |                  |                    |                |            |                |        |   |  |
|------------------------------------------------------------------------|----------------------------------------------------------------------------------------------------|------------------|--------------------|----------------|------------|----------------|--------|---|--|
| 📄 🗽 🚔 📥 🛯 🖻 🝳 🗒 🖉 Document 🔹 Edit 🔹 View 🔹 Back references 🔹 Actions 🔹 |                                                                                                    |                  |                    |                |            |                |        |   |  |
| Master dat                                                             | Copy this docum                                                                                                    | ent to the clipb | oard Status Budget | Financial data | Order data | Documentation  | Misc   |   |  |
| Project<br>number                                                      | Number 3                                                                                                    |                  |                    |                |            | Status         | Active | ~ |  |
| Description                                                            | scription Introduction Projectile                                                                                                    |                  |                    |                |            |                |        |   |  |
| Project<br>start/end<br>date                                           | From 09.06.20                                                                                                    | 09 🖪 🗸           | To 30.10.20        | 09 🖪 🕶         |            |                |        |   |  |
| Parent<br>project                                                      |                                                                                                    |                  |                    |                |            |                |        |   |  |
| Subprojects                                                            | <b>∰</b> •  4 4                                                                                                    | page 1           | of 1   🕨 🕅   ಿ     |                | 9          |                |        |   |  |
|                                                                        |                                                                                                    | Number           | Description        | Status         | Begin pla  | nning End plar | ning   |   |  |
|                                                                        | Image: Image: |                  |                    |                |            |                |        |   |  |
|                                                                        |                                                                                                    |                  |                    |                |            |                |        |   |  |
|                                                                        |                                                                                                    |                  |                    |                |            |                |        |   |  |
|                                                                        |                                                                                                    |                  |                    |                |            |                |        |   |  |

and documents can be directly opened with a mouse click on the link from the personal clipboard.

|                              | 🚬 🔤 📮 斗                       | 🕋 Clipboard 🗸 🛗 😥 🔜 🧶                 | Logout Crea    | ate 💌 📘         | Projectile                   | Project   |
|------------------------------|-------------------------------|---------------------------------------|----------------|-----------------|------------------------------|-----------|
| project                      | Tracking and Recordin         | 🕋 Open clipboard                      | s 👻 🄯 Contacts | s 👻 🤱 Human res | sources 🔹 📄 Administration 👻 |           |
| » 🗙 🔬                        | Intro                         | GoodsGroup 1 Projectile               |                |                 |                              |           |
| Standard                     | d Modules Tasks Infoma        | ChangeRequest 3-1 Change request      | ustomers Proje | ects Staff      |                              |           |
| _                            |                               | Collection Query Projectile           |                |                 |                              |           |
|                              | ]▼ 🚖                          | Project 3 Introduction Projectile     |                |                 |                              |           |
| My pro                       | ojects                        | Project 1 Introduction Projectile 2.5 |                |                 |                              |           |
|                              |                               |                                       |                |                 |                              |           |
| ÷                            | 4 4   page  1   of 1          | - reject o inclodation rejectio       | J              |                 |                              | 1 - 1 / 1 |
|                              |                               |                                       |                |                 |                              |           |
| Y Pro                        | ject 3 Introduction Projectil | 1                                     |                |                 |                              |           |
| 📄 🧝 📥                        | 🔓   🖻 🍳 🖳   Docum             | ent 🔹 Edit 🔹 View 🔹 Back references 🔹 | Actions 🔻      |                 |                              |           |
| Master data                  | Involved persons Portfol      | Status Budget Financial data          | Order data     | Documentation   | Misc                         |           |
| Project<br>number            | Number 3                      |                                       |                | Status          | Active                       | *         |
| Description                  | Introduction Projectile       |                                       |                |                 |                              |           |
| Project<br>start/end<br>date | From 09.06.2009 • •           | To 30.10.2009                         |                |                 |                              |           |

| From:<br>https://infodesire.net/dokuwiki/ - <b>Projectile-Online-Handbuch</b>                                              | 国派帝语《宗国<br>汉朝王帝王帝王 |
|----------------------------------------------------------------------------------------------------|--------------------|
| Permanent link:<br>https://infodesire.net/dokuwiki/doku.php?id=en:handbuch:kapitel_4:4.02_suchen_und_finden&rev=1256655782 |                    |
| Last update: 2019/10/25 14:09                                                                                              |                    |
|                                                                                                    |                    |